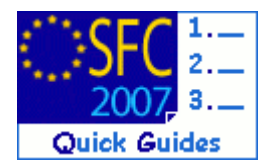

# How to request a CCI number?

#### **Contents of this guide:**

| 1. GET TO THE CCI REQUEST MENU |                                              |   |  |  |  |  |
|--------------------------------|----------------------------------------------|---|--|--|--|--|
| 2.                             | Send the request to the Commission           | 3 |  |  |  |  |
|                                | 2.1. View CCI details                        | 3 |  |  |  |  |
| 3.                             | How do I know if my CCI number is allocated? | 3 |  |  |  |  |

#### **Purpose of this functionality**

This functionality allows the request of one or more CCI numbers to be used for uniquely identify Operational Programmes, Major Projects and Global Grants.

Please note that it's not possible to create an OP, Major Project or Global Grant dossier in SFC2007 if no CCI number has been yet allocated

#### **Regulation source**

NA

#### **Concerned Funds**

ERDF/CF

EFF

EAFRD

#### **User roles and permission needed**

Member State Authority (MSA U+S) Member State Managing Authority (MSMA U+S) OR Commission Operational Agent Update (ECOA U)

ESF

Disclaimer: The information contained herein is for guidance only and is a description on how to use the SFC2007 application. There can be no guarantees as to the accuracy of the descriptions due to the evolving nature of the computer system. In no way does this information replace the regulations or could be considered as a legal interpretation of the Commission services.

## 1. Get to the CCI request menu

- 1. Go to the Utilities > CCI Requests menu. The CCI main screen appears.
- Select the <u>Create a New CCI Request</u> option (at the bottom of the window).

The Create CCI wizard appears. The **first** step is entering the general information.

| Record Programme Project Information Send Resust |                                      |                    |                               |                                       |        |  |  |  |
|--------------------------------------------------|--------------------------------------|--------------------|-------------------------------|---------------------------------------|--------|--|--|--|
| Create CCI Req                                   | uest - Step 1: Record Programme/Proj | ect Information re | elevant to determine CCI Numb | er                                    |        |  |  |  |
| Start Year:                                      | *                                    | Target Area:       |                               | · · · · · · · · · · · · · · · · · · · |        |  |  |  |
| Leading DG:                                      | * ?                                  | Objective:         |                               | *                                     |        |  |  |  |
| Type:                                            | *                                    | Additional Email:  |                               |                                       | 3      |  |  |  |
| Title:                                           |                                      |                    |                               | *                                     |        |  |  |  |
| Comments:                                        |                                      |                    |                               | <ul> <li>X</li> </ul>                 |        |  |  |  |
| Attached Docur                                   | nent                                 |                    |                               |                                       |        |  |  |  |
| Title:                                           |                                      |                    |                               | 141                                   |        |  |  |  |
| Attachment:                                      |                                      |                    |                               | Browse                                |        |  |  |  |
| Document Date:                                   | *                                    |                    |                               |                                       |        |  |  |  |
| Language:                                        | *                                    |                    |                               |                                       |        |  |  |  |
|                                                  |                                      |                    |                               | Add Cle                               | ar     |  |  |  |
|                                                  |                                      |                    |                               |                                       | Cancel |  |  |  |

- Enter the following information. Fields marked with asterisk are mandatory.
  - **START YEAR**: First year of the implementing (2007)
  - Select the following information from the lists:
  - TARGET AREA: Your country
  - **LEADING DG**:DG who is responsible for the programme (EMPL for ESF, REGIO for ERDF/CF programmes)
  - **OBJECTIVE**: The objective to be implemented
  - **Type**: The type of programme (Operational Programme, Major Project, Global Grant etc...)
  - **TITLE**: The title of the programme (this title can be changed at a later stage if necessary)

The **ADDITIONAL EMAIL** field, allows the sending of a notification e-mail to the person specified, additionally to the notification e-mail sent to the requester (not mandatory).

The Comments: field allows entering of an informal comment (not mandatory).

- **TIP** On the Attached Document section, you can upload any document concerning the CCI request. However, this action is not mandatory.
- 4. Click on the Add button to add this CCI request to your list of requests.

5. The added CCI request appears on the screen. Click Next to be directed to **second** step: Sending the request.

## 2. Send the request to the Commission

The send screen shows an overview of the CCI request (or requests) that you are sending. Verify that the entered information is correct.

| Record Programme/Project Information Send Proquest                                                                                                    |             |            |             |                       |                  |            |                      |  |  |  |  |
|----------------------------------------------------------------------------------------------------|-------------|------------|-------------|-----------------------|------------------|------------|----------------------|--|--|--|--|
| Create CCI Request - Step 2: Send Request =                                                                                                    |             |            |             |                       |                  |            |                      |  |  |  |  |
| Once you have sent this request, the Commission will allocate CCI numbers for the following Programmes/Projects:                                            |             |            |             |                       |                  |            |                      |  |  |  |  |
| Start Year                                                                                                    | Target Area | Leading DG | Objective   | Туре                  | Title            | Attachment | Additional Email     |  |  |  |  |
| 2007                                                                                                    | Spain       | EMPL       | Objective 2 | Operational Programme | My CCI Request 1 | 1          |                      |  |  |  |  |
| The allocated CCI numbers will in any case be send to the following email address:<br>To send your request to the Commission, please click the Send button. |             |            |             |                       |                  |            |                      |  |  |  |  |
|                                                                                                    |             |            |             |                       |                  |            | Previous Send Cancel |  |  |  |  |

6. Click on Send to send your requests to the Commission.

You are redirected to the CCI main menu.

The message CCI Request(s) Successfully Created at the top of the screen indicates that your CCI request was sent to the Commission.

### 2.1. View CCI details

- 7. To see your request on the list, on the Search section, select your country form the Target Area: list.
- 8. Click Search to run the search.

All CCI request made for your country will appear on the list.

Note that the status of your request is **REQUESTED**.

The Allocated CCI column is empty.

### 3. How do I know if my CCI number is allocated?

Once the Commission allocates a CCI, the status of your request becomes **ALLOCATED** and the CCI number is available in the **CCI** column.

Additionally, an automatic notification is sent to the requester (and to the address entered in the **ADDITIONAL EMAIL** field)